| 1 | Login to UC Learning Center<br>(http://uclc.uci.edu/) and click Login. Login<br>with your UCInetID credentials.<br>* If you need assistance with your login<br>information, please contact Help Desk.                                                                                                    |                                                                                                    |
|---|----------------------------------------------------------------------------------------------------|----------------------------------------------------------------------------------------------------|
| 2 | Click <b>My Team</b> tab in the header navigation bar.                                                                                                    | Learning Q III<br>My Team                                                                                                    |
| 3 | Click Manager Dashboard under the My<br>Team tab options.                                                                                                    | MY TEAM X<br>MANAGER DASHBOARD                                                                                                    |
| 4 | <ul> <li>You will see the exception report for staff you have access to in UC Learning Center.</li> <li>Date of when the latest data was run and reflected.</li> <li>Direct Reports = compliance based off of staff who directly report to you.</li> <li>Direct Reports + Others = compliance based off of staff that directly report to you and staff from the departments you have access to.</li> <li>List of assigned training and corresponding percentage compliance.</li> </ul> | Image: Control Description Reports       C       C                                                                                                    |
| 5 | The default view will be the Activities tab<br>and Direct Reports and you will see the list<br>of assigned training that are assigned to<br>staff that directly report to you.<br>If you manage others that do not directly<br>report to you, select All Viewable Users<br>from the drop-down list to view the list of<br>assigned training assigned to all staff you<br>have access to.                                                                                               | Image: Control Control |

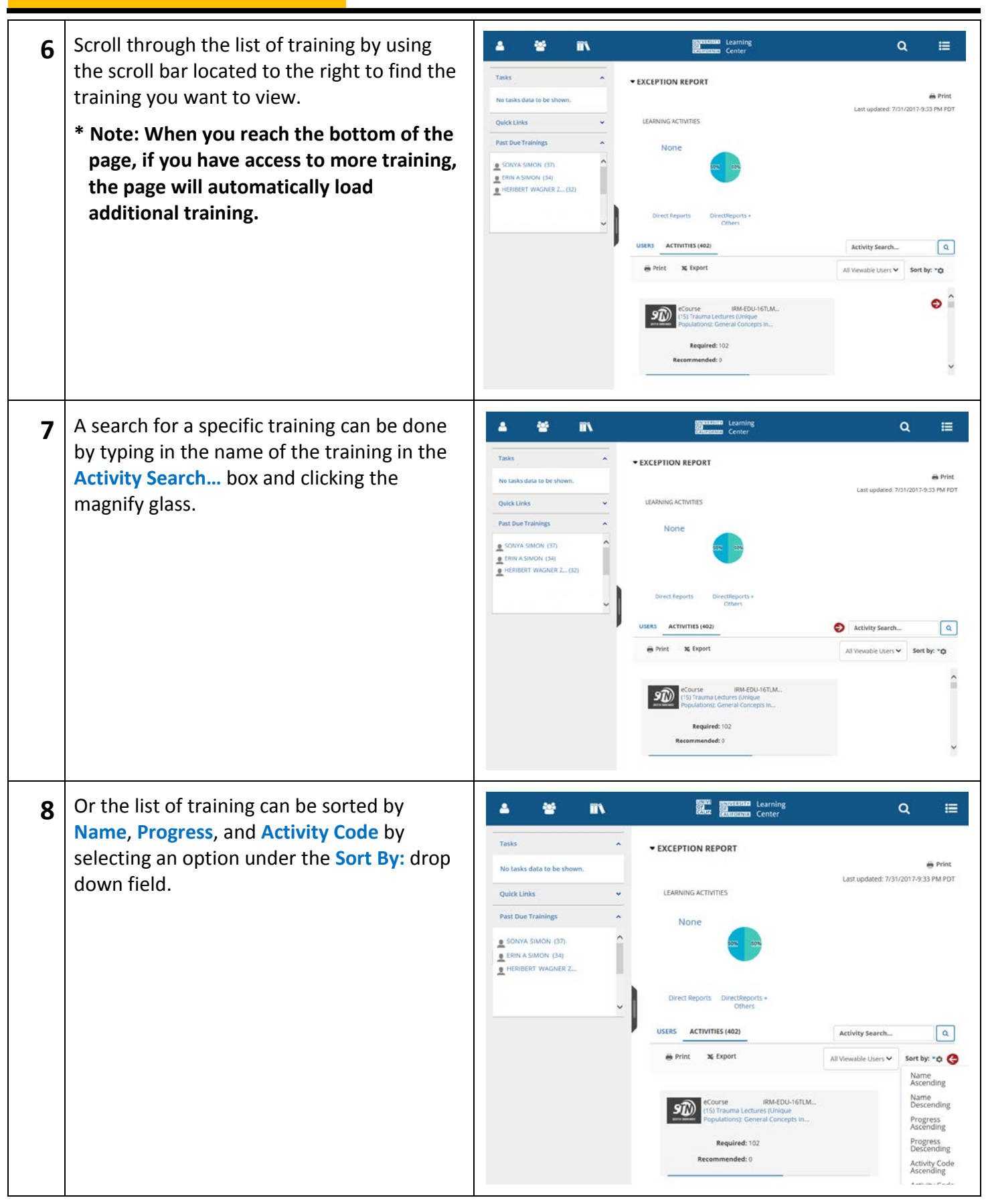

| 9  | In a training exception report profile, you will find the following:                                                                                                    | Curriculum IRM-ORG-16AT (2016) Annual Training                                                                                                    |
|----|----------------------------------------------------------------------------------------------------|----------------------------------------------------------------------------------------------------|
|    | Training name. Training information.                                                                                                    |                                                                                                    |
|    | <ul> <li>Number of required and recommended</li> <li>staff who need to complete the training.</li> </ul>                                                                                                    | Required: 387<br>Recommended: 0                                                                                                    |
|    | <ul> <li>Percentage of staff that have completed the training.</li> </ul>                                                                                                    | 3 94%<br>(4) 387 USERS                                                                                                    |
|    | Number of staff who have not completed the training.                                                                                                    |                                                                                                    |
| 10 | To view additional information about the specific training, click on the training name.                                                                                                    | (2016) Annual Training                                                                                                    |
|    |                                                                                                    | Required: 387                                                                                                    |
|    |                                                                                                    | Recommended: 0                                                                                                    |
|    |                                                                                                    | 9464                                                                                                    |
|    |                                                                                                    | 387 USERS                                                                                                    |
|    | You will see more information about the training. When finished, click <b>Close</b> located in the upper right hand corner to close out of the <b>Activity Summary</b> and return to your <b>Exception Report</b> . | Control Annual Transmission     Control Annual Transmission     Control     Control     Contro |
| 11 | To view list of staff that have not completed the training, click the Users box.                                                                                                    | Ourriculum IRM-ORG-16AT<br>(2016) Annual Training                                                                                                    |
|    |                                                                                                    | Required: 387                                                                                                    |
|    |                                                                                                    | Recommended: 0                                                                                                    |
|    |                                                                                                    | 94%                                                                                                    |
|    |                                                                                                    | Sat users                                                                                                    |
|    |                                                                                                    |                                                                                                    |

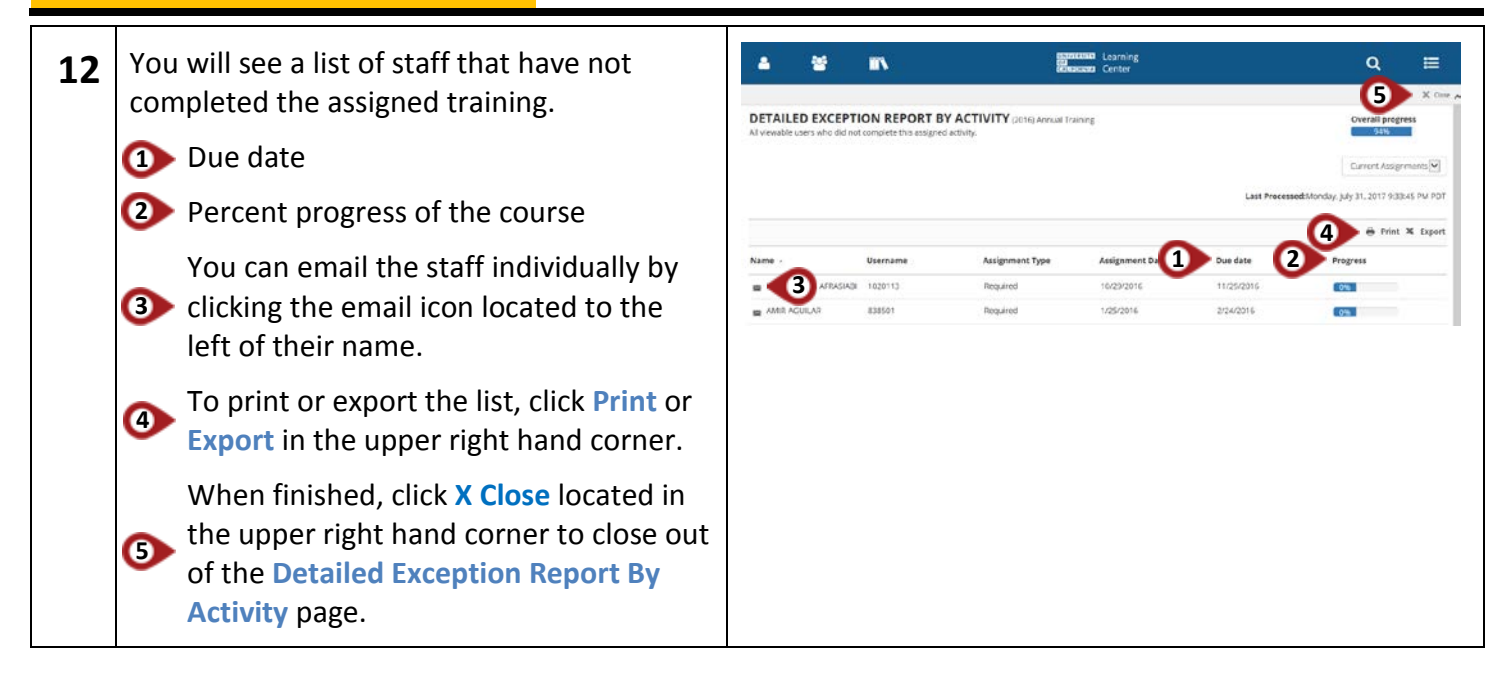